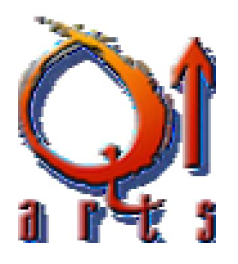

1. Select **Batch re-save** from the File drop-down menu within KONTAKT's Main Control Panel:

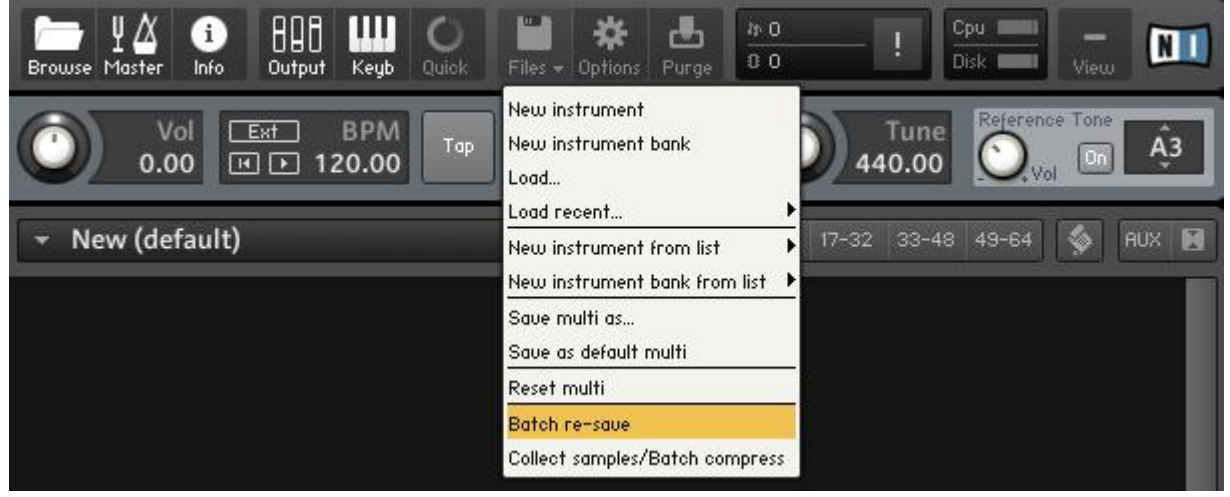

2. A warning dialog appears. Click Yes to proceed:

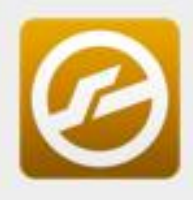

## Kontakt 5

WARNING: using this tool will affect and alter multiple patches at once! You should only use it if you know exactly what you are doing!! All currently loaded Instruments will be discarded.

Really proceed?

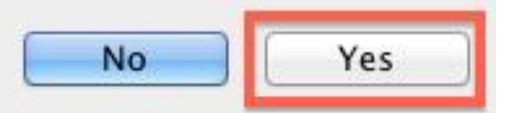

3. Locate the Library folder in the OS X Finder or Windows Explorer. In this example, we are selecting **The EIII OMI MSC V1 Library**. Once selected, click **Choose** to proceed:

|       | Locate Folder                      |          |        |
|-------|------------------------------------|----------|--------|
| 000 V | Master Studio Collectio 🗘          | Q Search |        |
| Name  |                                    |          | ^      |
| > E   | EIII OMI MSC V1 Instruments Folder |          |        |
|       | EIII OMI MSC V1 Samples Folder     |          |        |
|       | MSC Resources.nkc                  |          | ,      |
|       | MSC Resources.nkr                  |          |        |
|       | MSC V1 Multis                      |          |        |
| ► Q   | Q Up Arts Info                     |          |        |
|       |                                    |          |        |
|       |                                    |          |        |
|       |                                    |          |        |
|       |                                    |          |        |
|       |                                    |          |        |
|       |                                    |          |        |
|       |                                    | Cancel   | Choose |

4. At this point, KONTAKT will check the Library. If wallpaper pics, .nkr's or other resource files are missing select "Browse for files". If samples are missing, a **Samples Missing** dialog will appear. In this dialog appears, click **Browse for folder**:

| File assumed at                                                                                |                                                                        |  |  |
|------------------------------------------------------------------------------------------------|------------------------------------------------------------------------|--|--|
| Fhe Giant.nkr                                                                                  | /Volumes/bobby digital/NI Soundbanks/The C                             |  |  |
| GL_K370_070411_F4_167b.ncw                                                                     | /Volumes/bobby digital/NI Soundbanks/The C                             |  |  |
| GL_K370_220311_6#3_036_lautn^                                                                  | /Volumes/bobby digital/NI Soundbanks/The (                             |  |  |
| 31_K370_220311_A#3_027_lautn^                                                                  | /Volumes/bobby digital/NI Soundbanks/The C                             |  |  |
| GI_K370_220311_G#3_03 <u>8_lautn^</u>                                                          | /Volumes/bobby digital/NI Soundbanks/The C                             |  |  |
| GL_K370_070411_F4_138b.ncw                                                                     | /Volumes/bobby digital/NI Soundbanks/The C                             |  |  |
| 3L_K370_280211_B2_058b.ncw                                                                     | /Volumes/bobby digital/NI Soundbanks/The C                             |  |  |
| 31_K370_280211_B2_028b.ncw                                                                     | /Volumes/bobby digital/NI Soundbanks/The C                             |  |  |
| Search Filesystem<br>Search Database<br>Search Spotlight                                       | Browse for folder  resolue all possible (recommended) Browse for files |  |  |
| Check for duplicates (takes n     Rilow alternative file types     Keep search mode and select | nore time)<br>ted folders for the current session                      |  |  |

5. In the **Locate Folder** window which now appears, select your Library's **Samples** folder. Once selected, click **Choose** to proceed:

|              | Locate Folder                      |          |        |     |
|--------------|------------------------------------|----------|--------|-----|
| 000 <b>v</b> | Master Studio Collectio 🗘          | Q Search |        |     |
| Name         |                                    | ^        | Size   | Dat |
| ▶ ₩          | EIII OMI MSC V1 Instruments Folder |          |        | Yes |
| > 20         | EIII OMI MSC V1 Samples Folder     |          | 744    | Yes |
|              | MSC Resources.nkc                  |          | 1 KB   | Ju  |
| D            | MSC Resources.nkr                  |          | 5.9 MB | Jui |
|              | MSC V1 Multis                      |          |        | Yes |
| ► Q          | Q Up Arts Info                     |          |        | Тос |
|              |                                    |          |        |     |
|              |                                    | Cancel   | Choos  | е   |

KONTAKT will now batch re-save the Library and re-link all the Library's Instruments to their respective sample content. Your KONTAKT Library's Instruments will now load correctly!